# MxPro QPCR Software version4.10

# インストールマニュアル

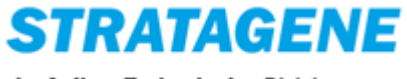

An Agilent Technologies Division

日ごろよりアジレント・テクノロジー社ストラタジーン Mx3000P および Mx3005P QPCR システムをご愛顧 いただき、ありがとうございます。このほど Mx3000P および Mx3005P QPCR システムのソフトウェア MxProをバージョンアップいたしました。弊社 QPCRシステムご利用の皆様に新機能を存分にご活用い ただきたく存じます。

本マニュアルでは MxPro ソフトウェアのインストール法についてご説明いたします。 インストール方法は解析用 PCと装置接続の制御用 PC で異なります。それぞれの手順をご確認の上、 インストールを行ってください。

#### MxPro ソフトウェアの概要

- 本ソフトウェアは、Mx3000P および Mx3005P QPCR システムでご利用いただけます。ソフトウェア が自動的にご利用のシステムが 4-フィルター(Mx3000P)であるか、5-フィルター(Mx3005P)であ るかを認識します。
- 本ソフトウェアがインストールされたパーソナルコンピューター1 台で最大 6 台の Mx3000P および Mx3005P を制御することが可能です。
- 本ソフトウェアのアップグレードは無償にて対応いたします。

# AMxPro ソフトウェアインストールに際しての注意

- 1. MxPro version4.10 をインストールする際に、既にインストールされている MxPro ソフトウェアはア ンインストールされます。大切なデータは MxPro version4.10 をインストール前に、バックアップを 取られておくことをお勧めいたします。
- MxPro version3.2 以前のバージョンで作成されたファイルを MxPro version4.10 で読込み解析する ことはできますが、MxPro version4.10 で作成されたファイルは MxPro version3.2 以前のバージョ ンでは読込むことができませんので、ご注意ください。
- 4.1 上記の理由により、1 台の Mx3000P/Mx3005P QPCR システムを多くの方が共同でご利用の場合、
   各ユーザー様がご使用の解析用 PC への MxPro version4.10 アップグレードを先に行い、その後、
   機器接続の制御用 PC への MxPro version4.10 アップグレードを行うことをお勧めいたします。

ご不明な点等ございましたら、弊社テクニカル・サービス(0120-477-111)までお問い合わせください。

# MxPro ソフトウェアインストール方法 - 解析用編 -

MxPro ソフトウェアを解析用として PC ヘインストールする方法です。

解析用としてインストールされた MxPro ソフトウェアでは Mx 本体との接続や制御を行うことはできません。

装置接続の制御用 PC ヘインストールする場合は、P.7 からの「MxPro ソフトウェアインスト ール法 - 装置接続制御用編」をご参照ください。

# インストールを行う PC 環境の確認

MxPro version4.10をインストールする前に、お使いの Windows のバージョンの確認をします。

#### 【Windows XP SP2 または SP3、Windows Vista をお使いの場合】

■> このまま「解析用 PC へのインストール手順」へお進みください。

#### 【Windows XP SP1 をお使いの場合】

➡ Windows Update または Microsoft のホームページから最新のサービスパックを入手し、更新 を行ってください。 その後「解析用 PC へのインストール手順」へお進みください。 ※MxPro version4.10 のインストールには Windows XP SP2 以上の OS 環境が必須です。

#### Windows Service Pack の確認方法

- 1. スタートボタンをクリックし、コントロールパネルを選択します。
- 2. コントロールパネルウィンドウが開くので、その中にあるシステムアイコンをクリックします。
- 3. システムのプロパティが表示され、Windows のバージョン情報が表示されます。
- 4. 赤線で示した部分が Service Pack 2 または 3 であれば MxPro version4.10 のインストールが可能です。

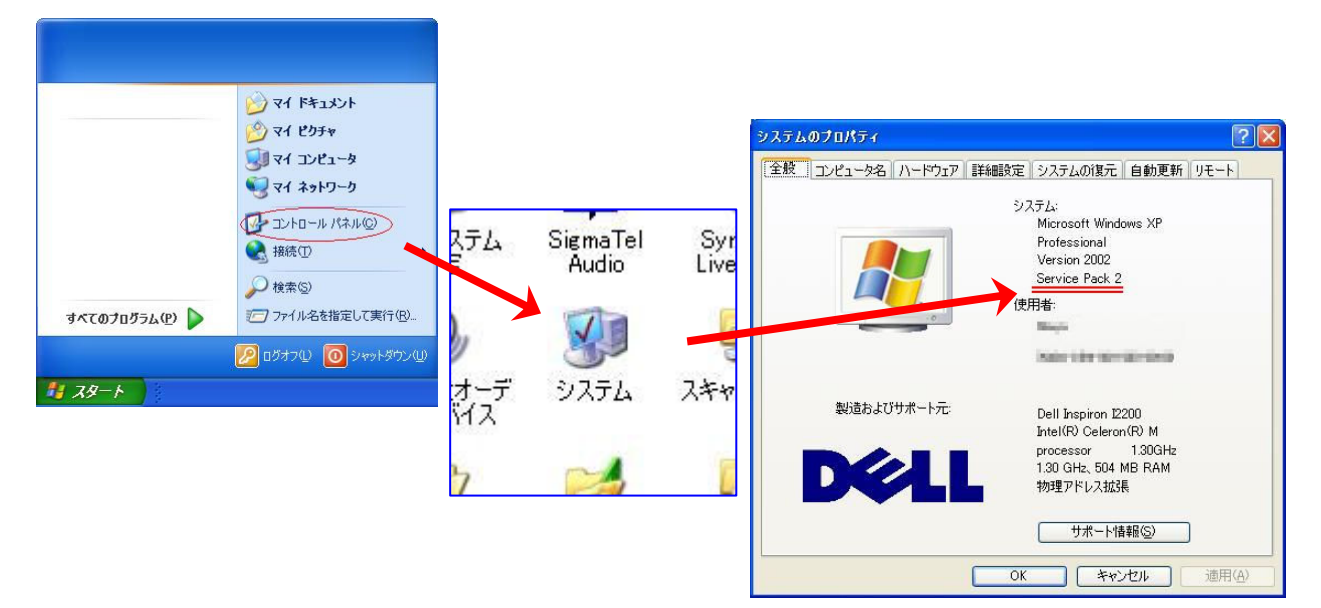

### 解析用 PC へのインストール手順

 MxPro ソフトウェア version4.10 の CD を PC にロードする と、自動的にインストールが始まります。自動的にインスト ールが始まらない場合は、CD ドライブ内にある右図のア イコンをクリックしてください。

Windows Vistaの場合、ユーザーアカウント制御のウィンド ウが表示されたら許可(A)を選択してください。

 Update Package は動作を停止しました」というダイアロ グボックスが表示されたら、「プログラムの終了(C)」をクリ ックしてください。

※Windows XP では表示されない場合があります。
※インストールを行う Windows XP 搭載の PC では、
Microsoft のアップデートファイルや dot net framework
v2.0 等のソフトウェアのインストールが自動で行われる場合があります。その場合は画面の指示に従ってインストールを進めて下さい。

- 3. Uninstall ウィンドウが表示されたら「はい(Y)」をクリックし て既にインストールされている MxPro ソフトウェアのアンイ ンストールを行います。
- Uninstall Complete 画面が表示されたら「OK」をクリックして、つづけてMxPro version4.10のインストールを開始します。

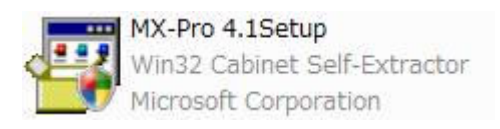

| Update Package は動作を個 | 事止しました          |
|----------------------|-----------------|
| 問題が発生したため、プロク        | プラムが正しく動作しなくなりま |
| した。プログラムは閉じられ        | レ、解決策がある場合は     |
| Windows から通知されます     | 。               |

| Uninstall                                                                                                    | X                                                                         |
|----------------------------------------------------------------------------------------------------|---------------------------------------------------------------------------|
| By continuing, the MxPro application w<br>that this<br>setup program will not install MxPro ur<br>Do you wish to continue? | rill be completely removed. Note<br>ntil the current copy is uninstalled. |
|                                                                                                    | (まい(Y) いいえ(M)                                                             |
| Uninstall Complete                                                                                                    | vith the MxPro installation.                                              |

OK

キャンセル

- 再度「Update Package は動作を停止しました」というダイ アログボックスが表示されたら、「プログラムの終了(C)」を クリックしてください。
   ※Windows XP では表示されない場合があります。
   ※インストールを行う Windows XP 搭載の PC では、
   Microsoft のアップデートファイルや dot net framework
   v2.0 等のソフトウェアのインストールが自動で行われる場 合があります。その場合は画面の指示に従ってインストールを進めて下さい。
- セットアップダイアログが開きますので、「Next >」をクリックします。

| ラムが正しく動作しなくなりま<br>解決策がある場合は |
|-----------------------------|
|                             |
|                             |

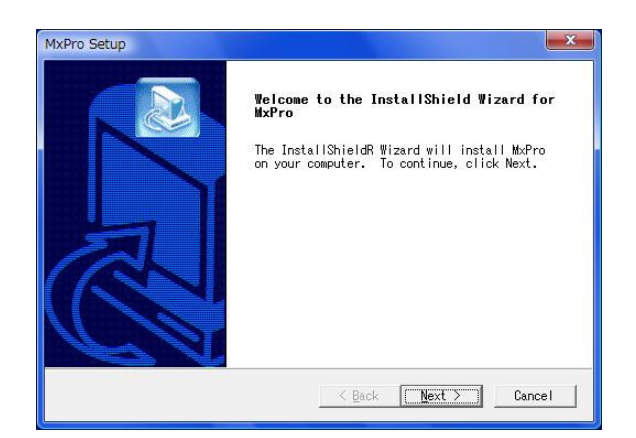

 ライセンスに関する同意の確認を行います。内容をご一 読いただき、ご同意いただければ「Yes」をクリックしてくだ さい。

| LICCHSC HEICCHCHL                                                                                                    |                                                                                                    |                                                                                                    |                                                                        |
|----------------------------------------------------------------------------------------------------|----------------------------------------------------------------------------------------------------|----------------------------------------------------------------------------------------------------|------------------------------------------------------------------------|
| Please read the following I carefully.                                                                                                    | icense agreement                                                                                                    |                                                                                                    |                                                                        |
| Press the PAGE DOWN key to                                                                                                    | see the rest of the agr                                                                                                    | ement.                                                                                                    |                                                                        |
| BOFTWARE LICENSE AND NOTICI<br>MxPro OPCR Software Licensy<br>Important - Read Carefully<br>Software Package(s)<br>By opening this package app                                                                                | ES<br>e Agreement<br>Before Opening, Install<br>d ipstalling or using th                                                                                                    | ing or Using                                                                                                    | <b>^</b>                                                               |
| materials, and "online" or<br>the package, you are accept<br>software code on the media<br>material and Br-line doc<br>terms of this License Agree                                                                            | electronic documents in<br>ting and agreeing that y<br>(鉄oftware and the co<br>uments (新aterials are<br>ement. If you are not w                                                                   | or identifie<br>our rights to<br>ntent of the<br>subject to t<br>illing to be                                   | ted<br>d in<br>the<br>printed<br>he<br>bound <del>,</del>              |
| biterials, and "online" or<br>the package, you are accept<br>software code on the media<br>material and Triline 'doc<br>terms of this License Agree<br>Do you accept all the terms<br>choose No, the setup will<br>agreement. | electronic documents in<br>ting and agreeing that y<br>(\$\$coftware · and the cc<br>uments (\$\$taterials · are<br>ement. If you are not w<br>of the preceding Licen:<br>close. To install MxPrn | or identifie<br>our rights to<br>ntent of the<br>subject to t<br>illing to be<br>se Agreement?<br>, you must ac | ted<br>d in<br>the<br>printed<br>he<br>bound ∓<br>If you<br>ccept this |

 インストールする MxPro ソフトウェアのタイプを選択します。解析用 PC(Mx 本体と接続していない PC)にインストールする場合は「Setup and Analysis Computer」を選択して、「Next >」をクリックします。 (解析用としてインストールを行う場合、Mx 本体の制御機能はインストールされません。)

| Setup Type                         |                |        |        |
|------------------------------------|----------------|--------|--------|
| Choose the setup type that best su | ts your needs. |        |        |
| Select installation type.          |                |        |        |
| Setup and Analysis Computer        |                |        |        |
| ← Instrument-Connected System      |                |        |        |
| nstallShield                       | < <u>B</u> ack | Next > | Cancel |

 9. Setup and Analysis Computer ダイアログが開き、解析用 としてインストールを行うかどうかの確認が行われます。 解析用として PC へのインストールを続ける場合は「はい (Y)」をクリックします。

| etup and | d Analysis Computer                                                                                                    |
|----------|----------------------------------------------------------------------------------------------------|
| ?        | Installing software for setup and analysis only.<br>After installing, a connection with an instrument<br>will not be possible. |
|          | Do you wish to continue?                                                                                                    |
|          | 【はい(Y) しいいえ(N)                                                                                                    |

- Setup Type のダイアログが開いた場合はプログラムの セットアップ用に設定する装置のタイプを選択します。
   Mx3005P または Mx3000P を選択し、「Next >」をクリック します。
   ※装置タイプはインストール後も変更可能です。
   ※解析用の MxPro をインストールしてあった場合、この
- Setup Options のダイアログが開きます。必要な項目に チェックを入れ、「Next >」をクリックします。 (チェックは入れなくても問題ありません。)

ダイアログは表示されないことがあります。

| Setup Type                         | 10 01            |         |        |
|------------------------------------|------------------|---------|--------|
| Choose the setup type that best su | iits your needs. |         |        |
| Select standalone installation typ | e.               |         |        |
| ☞ Mx3005P (Five Filter Sets)       |                  |         |        |
| C Mx3000P (Four Filter Sets)       |                  |         |        |
|                                    |                  |         |        |
|                                    |                  |         |        |
|                                    |                  |         |        |
|                                    |                  |         |        |
|                                    |                  |         |        |
|                                    |                  |         |        |
| tallShield                         |                  |         |        |
|                                    |                  |         |        |
| Caronicia.                         | / Deals          | March N | Connel |

| MxPro Setup                                                           | ×      |
|-----------------------------------------------------------------------|--------|
| Setup Options<br>Choose the setup options that best suits your needs. |        |
| Select installation options to add.                                   |        |
| 🔽 QPCR Internet Links Desktop Shortcut                                |        |
| 🦵 Export Decimal Using Comma (Europe)                                 |        |
|                                                                       |        |
|                                                                       |        |
|                                                                       |        |
|                                                                       |        |
|                                                                       |        |
| installShield                                                         |        |
| < Back                                                                | Cancel |
|                                                                       |        |

Setup Type のダイアログが開きます。21 CFR Part11 対応でない場合は「Non-21 CFR Part11 Features」を選択し、「Next >」をクリックします。
 (オプションの 21 CFR Part11 機能をご購入いただいているお客様以外は「Non-21 CFR Part11 Features」を選択

してください。)

| xPro Setup                                                                                                    |                                           |                                  | ×  |
|----------------------------------------------------------------------------------------------------|-------------------------------------------|----------------------------------|----|
| <b>Setup Type</b><br>Choose the setup type that best suits                                                                                                    | your needs.                               |                                  |    |
| To activate 21 CFR Part 11 features (<br>trail support) you need to purchase an                                                                                                    | i.e., database, sec<br>n upgrade. A Sales | curity & audit<br>Order (SO#) is |    |
| C 21 CFR Part 11 Features                                                                                                    |                                           |                                  |    |
|                                                                                                    |                                           |                                  |    |
| Sector restored and the sector restored and the sector |                                           |                                  |    |
|                                                                                                    |                                           |                                  |    |
|                                                                                                    |                                           |                                  |    |
|                                                                                                    |                                           |                                  |    |
|                                                                                                    |                                           |                                  |    |
| stallShield                                                                                                    |                                           |                                  |    |
|                                                                                                    | < Back Nex                                | t > Canc                         | el |
|                                                                                                    |                                           |                                  |    |

MxPro Setup

Retain User Settings.

☞ Yes, keep existing user settings.

○ No, reset user settings to default values.

 MxPro version4.10 がインストールされるフォルダを設定 します。変更する場合は「Browse...」をクリックしてフォ ルダを選択します。場所が決まったら「Next >」ボタンをク リックします。

| Choose Destination Location         Select folder where Setup will install files.           Setup will install MxPro in the following folder. |
|----------------------------------------------------------------------------------------------------|
| Select folder where Setup will install files.                                                                                                 |
| Setup will install MxPro in the following folder.                                                                                             |
|                                                                                                    |
| To install to this folder, click Next. To install to a different<br>folder, click Browse and select another folder.                           |
| Dest inst ion Folder                                                                                                    |
| C:¥Program Files¥Stratagene¥MxPro <u>Br</u> owse                                                                                              |
| InstallShield                                                                                                    |
| < <u>B</u> ack <u>Next</u> Cancel                                                                                                    |

Do you wish to retain user settings from the previously installed Mx software? If user settings are not kept, filter settings may need to be

 Retain User Settings ダイアログが開きます。これまでに 設定した MxPro の設定情報をキープする場合は Yes を、 リセットする場合は No を選択し、「Next >」をクリックしま す。

15. セットアップの進行状況を示すダイアログが開き、ソフト ウェアのインストールが実行されます。

| requested operat  | ions.                                       |                                                            |
|-------------------|---------------------------------------------|------------------------------------------------------------|
|                   |                                             |                                                            |
| xPro¥Application¥ | MxPro.chm                                   |                                                            |
| 35%               |                                             |                                                            |
|                   |                                             |                                                            |
|                   | requested operat<br>xPro¥Application<br>35% | requested operations.<br>xPro¥Application¥MxPro.chm<br>35% |

 Install Shield Wizard Complete 画面が表示されたら、 「Yes, I want to restart my computer now」を選択し、 「Finish」をクリックし、PC の再起動を行います。

| MxPro Setup |                                                                                                    |
|-------------|----------------------------------------------------------------------------------------------------|
|             | InstallShield Wizard Complete<br>Setup has finished installing MxPro on your<br>computer.<br>(* <u>Yes, I want to restart my computer now.</u><br>(* No, I will restart my computer later.<br>Click Finish to exit MxPro setup. |
|             | < Back Finish Cancel                                                                                                    |

以上で解析用 MxPro ソフトウェアのインストールは完了です。

# MxPro ソフトウェアインストール方法 - 装置制御用編 -

MxPro ソフトウェアを装置制御用として PC ヘインストールする方法です。 インストール時に Mx 本体との接続が正しく行われており、Mx 本体の電源が ON になって いる必要があります。

## インストールを行う PC 環境の確認

MxPro version4.10 をインストールする前に、お使いの Windows のバージョンの確認をします。

【Windows XP SP2 または SP3、Windows Vista をお使いの場合】

■> このまま「解析用 PC へのインストール手順」へお進みください。

#### 【Windows XP SP1 をお使いの場合】

➡ Windows Update または Microsoft のホームページから最新のサービスパックを入手し、更新 を行ってください。 その後「解析用 PC へのインストール手順」へお進みください。 ※MxPro version4.10 のインストールには Windows XP SP2 以上の OS 環境が必須です。

#### Windows Service Pack の確認方法

- 1. スタートボタンをクリックし、コントロールパネルを選択します。
- 2. コントロールパネルウィンドウが開くので、その中にあるシステムアイコンをクリックします。
- 3. システムのプロパティが表示され、Windows のバージョン情報が表示されます。
- 4. 赤線で示した部分が Service Pack 2 または 3 であれば MxPro version4.10 のインストールが可能です。

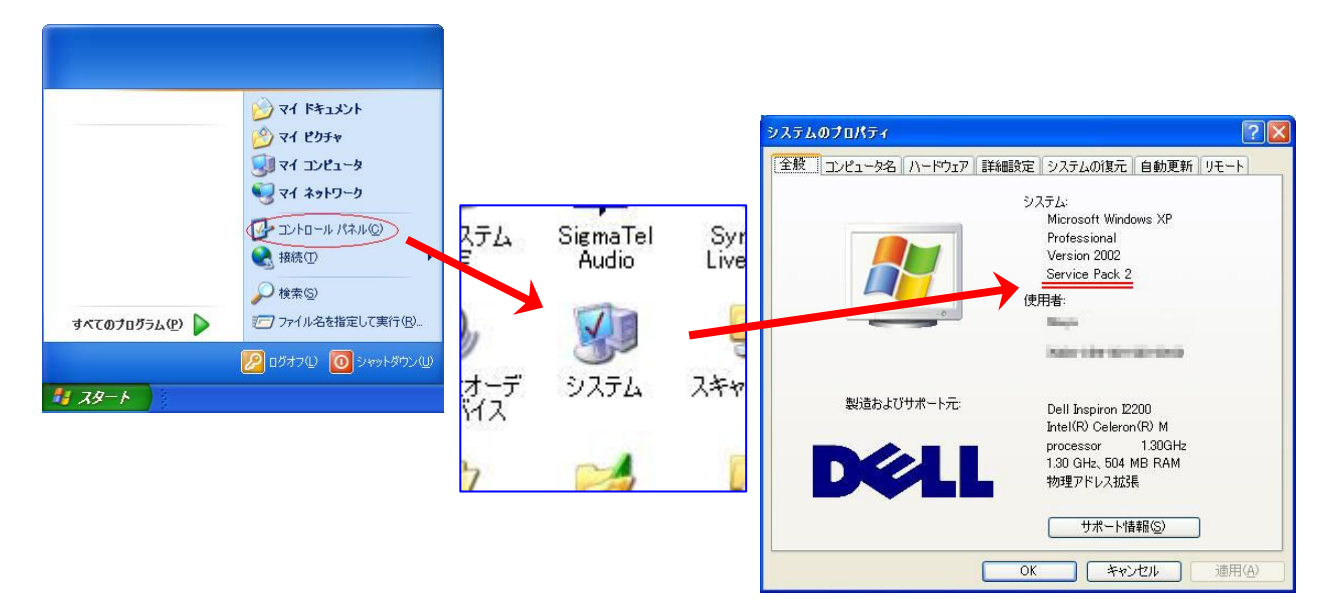

# インストールされている MxPro ソフトウェアバージョンの確認

装置制御用 PC に MxPro version4.10 をインストールする前に、お使いの MxPro ソフトウェアのバージョンの確認をします。

#### 【MxPro version4.01 をお使いの場合】

■> このまま「装置制御用 PC へのインストール手順」へお進みください。

【MxPro version4.0 や 3.2 以前のバージョンをお使いの場合】

- ➡ MxPro version4.01 アップグレード CD をお持ちの場合は、<u>MxPro version4.01 のインストール</u> <u>を行った後に、</u>「装置制御用 PC へのインストール手順」へお進みください。
- ➡ MxPro version4.01 アップグレード CD をお持ちでない場合は、お手数ですが弊社テクニカル サービス(0120-477-111)までご連絡下さい。

### 【4-サーミスターアップグレードを行われている装置をお使いの場合】

■ 装置制御用 PC にインストールされている MxPro ソフトウェアのバージョンに関わらず、この まま「装置制御用 PC へのインストール手順」へお進みください。

#### MxPro ソフトウェアバージョンの確認方法

- 装置制御用 PC の MxPro ソフトウェアアイコンをダ ブルクリックし MxPro を起動します。 Mx 本体の電源が入っていなくても確認できます。
- 2. メニューバーの Help メニューから About を選択します。
- 表示されたウィンドウでソフトウェアのバージョン が確認できます。
- 右図の赤線で示した部分で MxPro ソフトウェアの バージョンが確認できます。

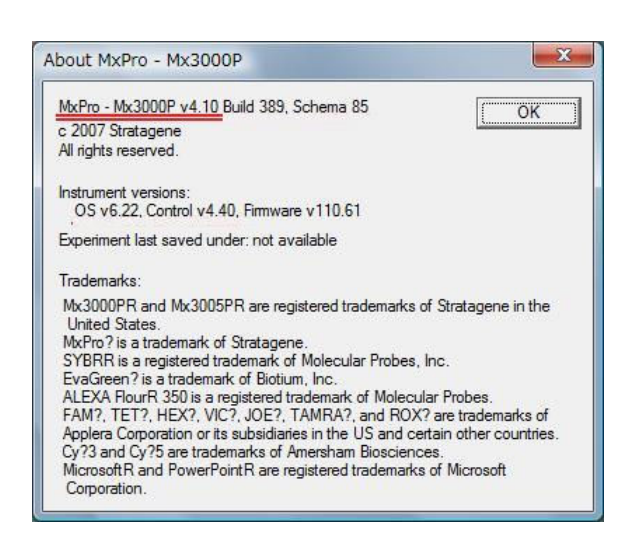

### 装置制御用 PC へのインストール手順

- 1. Mx 本体と PC が正しく接続されていることを確認します。 確認方法:
  - PC 及び Mx 本体の電源を ON にし、Windows のデスク トップが表示され、Mx 本体前面の緑色の LED が上下と も点灯していることを確認します。
  - ②MxProを起動し、画面右下のインジケーターが緑色に なっていれば正しく接続されています。
- MxPro ソフトウェア version4.10 の CD を PC にロードする と、自動的にインストールが始まります。自動的にインスト ールが始まらない場合は、CD ドライブ内にある右図のア イコンをクリックしてください。
  - Windows Vistaの場合、ユーザーアカウント制御のウィンド ウが表示されたら許可(A)を選択してください。
- S.「Update Package は動作を停止しました」というダイアロ グボックスが表示されたら、「プログラムの終了(C)」をクリ ックしてください。
   ※Windows XP では表示されない場合があります。
   ※インストールを行う Windows XP 搭載の PC では、
   Microsoft のアップデートファイルや dot net framework
   v2.0 等のソフトウェアのインストールが自動で行われる場 合があります。その場合は画面の指示に従ってインストールを進めて下さい。
- 4. Uninstall ウィンドウが表示されたら「はい(Y)」をクリックし て既にインストールされている MxPro ソフトウェアのアンイ ンストールを行います。

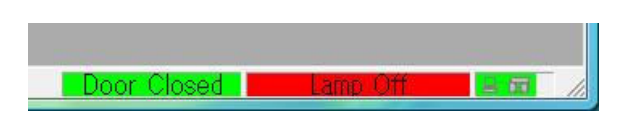

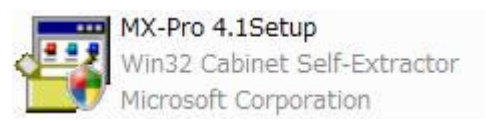

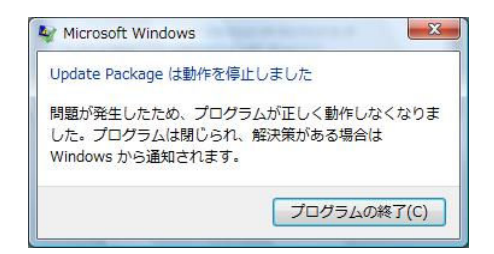

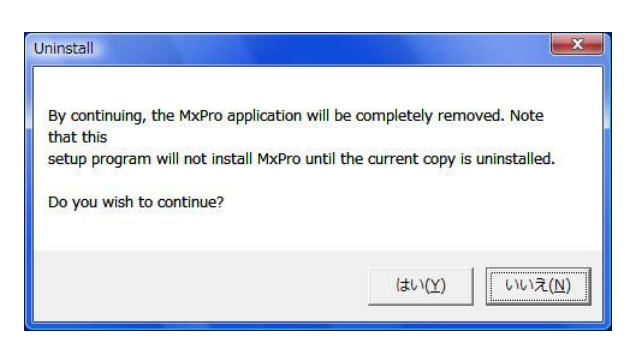

5. Uninstall Complete 画面が表示されたら「OK」をクリックして、続けて MxPro version4.10 のインストールを開始します。

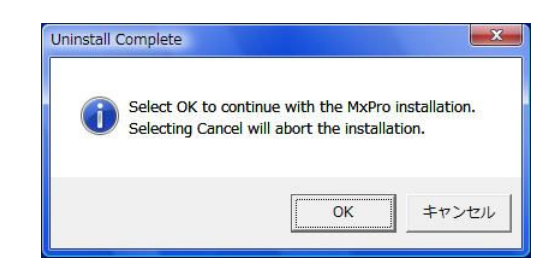

 再度「Update Package は動作を停止しました」というダイ アログボックスが表示されたら、「プログラムの終了(C)」を クリックしてください。
 ※Windows XP では表示されない場合があります。
 ※インストールを行う Windows XP 搭載の PC では、 Microsoft のアップデートファイルや dot net framework

v2.0 等のソフトウェアのインストールが自動で行われる場合があります。その場合は画面の指示に従ってインストールを進めて下さい。

セットアップダイアログが開きますので、「Next >」をクリックします。

| Update Package (a                      | は動作を停止しました                                                                  |
|----------------------------------------|-----------------------------------------------------------------------------|
| 問題が発生したため<br>した。プログラムは<br>Windows から通知 | )、プロ <mark>グ</mark> ラムが <mark>正しく動作しなくなりま</mark><br>閉じられ、解決策がある場合は<br>されます。 |
|                                        |                                                                             |

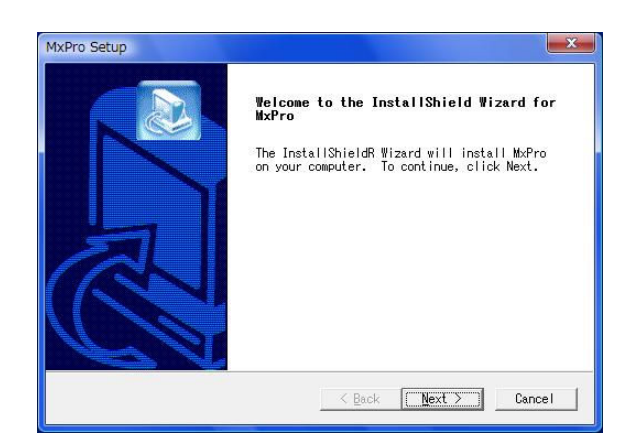

 ライセンスに関する同意の確認を行います。内容をご一 読いただき、ご同意いただければ「Yes」をクリックしてくだ さい。

| Please read the following license agreement<br>carefully.<br>Press the PAGE DOWN key to see the rest of the agreement.<br>SOFTWARE LICENSE AND NOTICES<br>Morro UPCR Software License Agreement<br>Important - Read Carefully Before Opening, Installing or Using<br>Software Package(s)<br>By opening this package and installing or using the media, printed<br>materials, and "online" or electronic documents in or identified in<br>the package, you are accepting and agreeing that your rights to the<br>software accept ing and agreeing that your rights to the<br>iterms of this License Agreement. If you are not willing to be bound<br>Do you accept all the terms of the preceding License Agreement? If you<br>choose No, the setup will close. To install MxPro, you must accept this<br>agreement.                 | icense Agreement                                                        |                                      |    |
|----------------------------------------------------------------------------------------------------|-------------------------------------------------------------------------|--------------------------------------|----|
| Press the PAGE DOWN key to see the rest of the agreement.<br>BOFTWARE LICENSE AND NOTICES<br>McBro OPDR Software License Agreement<br>Important - Read Carefully Before Opening, Installing or Using<br>Software Package(3)<br>By opening this package and installing or using the media, printed<br>materials, and "online" or electronic documents in or identified in<br>the package, you are accepting and agreeing that your rights to the<br>software code on the media (@foftware" and the content of the printed<br>material and Brilme" documents (Materials" are subject to the<br>terms of this License Agreement. If you are not willing to be bound<br>Do you accept all the terms of the preceding License Agreement? If you<br>choose No, the setup will close. To install McPro, you must accept this<br>agreement. | Please read the following license a<br>carefully.                       | agreement                            |    |
| SOFTWARE LICENSE AND NOTICES<br>MM-Pro OPCR Software License Agreement<br>Important - Read Carefully Before Opening, Installing or Using<br>Software Package(s)<br>By opening this package and installing or using the media, printed<br>materials, and "online" or electronic documents in or identified in<br>the package, you are accepting and agreeing that your rights to the<br>software code on the media (Msoftware - and the content of the printed<br>material and @n-line 'documents (Materials - are subject to the<br>terms of this License Agreement. If you are not willing to be bound<br>Do you accept all the terms of the preceding License Agreement? If you<br>choose No, the setup will close. To install MM-Pro, you must accept this<br>agreement.                                                         | Press the PAGE DOWN key to see the                                      | rest of the agreement.               |    |
| Instruction UPCR Software License Agreement<br>Important - Read Carefully Before Opening, Installing or Using<br>Software Package(s)<br>By opening this package and installing or using the media, printed<br>materials, and "online" or electronic documents in or identified in<br>the package, you are accepting and agreeing that your rights to the<br>software code on the media (äsfottware · and the content of the printed<br>material and @m-line · documents (äsfaterials · are subject to the<br>terms of this License Agreement. If you are not willing to be bound<br>Do you accept all the terms of the preceding License Agreement? If you<br>choose No, the setup will close. To install MxPro, you must accept this<br>agreement.                                                                                 | SOFTWARE LICENSE AND NOTICES                                            | ····                                 |    |
| Software Package(s)<br>By opening this package and installing or using the media, printed<br>materials, and "online" or electronic documents in or identified in<br>the package, you are accepting and agreeing that your rights to the<br>software code on the media (BAGftware * and the content of the printed<br>material and Bar-line * documents (BM aterials * are subject to the<br>terms of this License Agreement. If you are not willing to be bound<br>Do you accept all the terms of the preceding License Agreement? If you<br>choose No, the setup will close. To install MMPro, you must accept this<br>agreement.                                                                                                    | MxPro QPCR Software License Agreem<br>Important - Read Carefully Before | ent<br>Opening, Installing or Using  |    |
| by opening this package and installing of using the media, printed<br>materials, and "online" or electronic documents in or identified in<br>the package, you are accepting and agreeing that you rights to the<br>software code on the media (∰oftware" and the content of the printed<br>material and En-line "documents (Materials" are subject to the<br>terms of this License Agreement. If you are not willing to be bound<br>Do you accept all the terms of the preceding License Agreement? If you<br>choose No, the setup will close. To install McPro, you must accept this<br>agreement.                                                                                                    | Software Package(s)                                                     | then be noted the reading particular |    |
| the package, you are accepting and agreeing that your rights to the<br>software content of the printed<br>material and 登n-line · documents (議aterials · are subject to the<br>terms of this License Agreement. If you are not willing to be bound<br>Do you accept all the terms of the preceding License Agreement? If you<br>choose No, the setup will close. To install MxPro, you must accept this<br>agreement.                                                                                                    | materials, and "online" or electro                                      | nic documents in or identified in    |    |
| be taile code in the model type tails and the context of the printed<br>interial and gm-line documents (Smaterials' are subject to the<br>terms of this License Agreement. If you are not willing to be bound<br>Do you accept all the terms of the preceding License Agreement? If you<br>choose No, the setup will close. To install MxPro, you must accept this<br>agreement.                                                                                                    | the package, you are accepting and                                      | lagreeing that your rights to the    |    |
| terms of this License Agreement. If you are not willing to be bound<br>Do you accept all the terms of the preceding License Agreement? If you<br>choose No, the setup will close. To install MxPro, you must accept this<br>agreement.                                                                                                    | material and 登n-line・documents (                                        | 溺aterials · are subject to the       |    |
| Do you accept all the terms of the preceding License Agreement? If you choose No, the setup will close. To install MxPro, you must accept this agreement.                                                                                                    | terms of this License Agreement.                                        | If you are not willing to be bound   | -  |
| choose No, the setup will close. To install MxPro, you must accept this agreement.                                                                                                    | Do you accept all the terms of the                                      | preceding License Agreement? If you  |    |
|                                                                                                    | choose No, the setup will close.                                        | To install MxPro, you must accept th | is |
| tall5hield                                                                                                    | allShield                                                               |                                      |    |
|                                                                                                    |                                                                         |                                      |    |

インストールする MxPro ソフトウェアのタイプを選択します。装置制御用 PC(Mx 本体と接続している PC)にインストールする場合は「Instrument-Connected System」を選択して、「Next >」をクリックします。

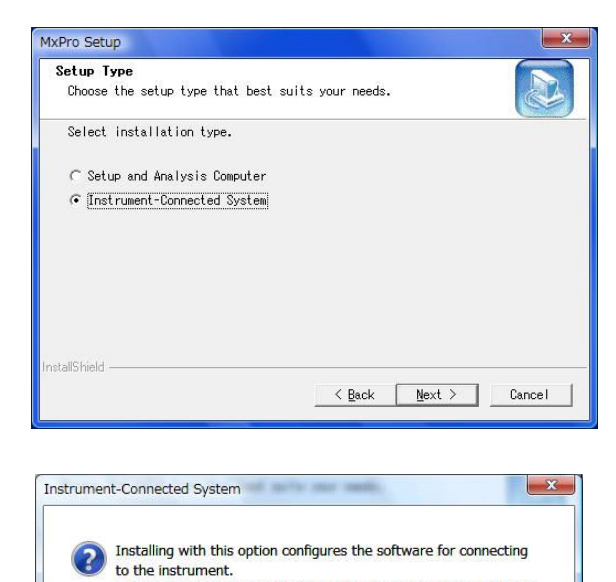

If this is a setup and analysis PC only with no instrument, do not

いいえ(N)

 $(\pm U)(Y)$ 

select the "Setup and Analysis Computer" option.

continue. Instead,

Do you wish to continue?

- 9. Instrument-Connected System ダイアログが開き、装置制 御用としてインストールを行うかどうかの確認が行われま す。装置制御用として PC へのインストールを続ける場合 は「はい(Y)」をクリックします。
- Setup Options のダイアログが開きます。必要な項目に チェックを入れ、「Next >」をクリックします。 (チェックは入れなくても問題ありません。)

| 11. 3 | Setup Type のダイアログが開きます。21 CFR Part11 対 |
|-------|----------------------------------------|
| J     | 応でない場合は「Non-21 CFR Part11 Features」を選択 |
|       | し、「Next >」をクリックします。                    |
|       | (オプションの21 CFR Part11 機能をご購入いただいてい      |
|       | るお客様以外は「Non-21 CFR Part11 Features」を選択 |
| I     | してください。)                               |

| xPro Setup                                       |                        | <b>—</b> × |
|--------------------------------------------------|------------------------|------------|
| Setup Options<br>Choose the setup options that t | pest suits your needs. |            |
| Select installation options to                   | add.                   |            |
| 🔽 QPCR Internet Links Desktop                    | Shortcut               |            |
| 🖵 Export Decimal Using Comma                     | (Europe)               |            |
|                                                  |                        |            |
|                                                  |                        |            |
|                                                  |                        |            |
|                                                  |                        |            |
| stallShield                                      |                        |            |
|                                                  | < Back                 | Cancel     |
|                                                  |                        |            |

| Setup Type                                                         |                                                                                     |
|--------------------------------------------------------------------|-------------------------------------------------------------------------------------|
| choose the setup type that besi                                    |                                                                                     |
| To activate 21 CFR Part 11 feat<br>trail support) you need to purc | tures (i.e., database, security & audit<br>chase an upgrade. A Sales Order (SO#) is |
| C 21 CFR Part 11 Features                                          |                                                                                     |
| Non-21 CFR Part 11 Features                                        |                                                                                     |
|                                                                    |                                                                                     |
|                                                                    |                                                                                     |
|                                                                    |                                                                                     |
|                                                                    |                                                                                     |
|                                                                    |                                                                                     |
| 1 1 1 1 1 1 1 1 1 1 1 1 1 1 1 1 1 1 1                              |                                                                                     |
| stallshield                                                        |                                                                                     |

 MxPro version4.10 がインストールされるフォルダを設定 します。変更する場合は「Browse...」をクリックしてフォ ルダを選択します。場所が決まったら「Next >」ボタンをク リックします。

| MxPro Setup                                                                    |                                       | ×       |
|--------------------------------------------------------------------------------|---------------------------------------|---------|
| Choose Destination Location                                                    |                                       |         |
| Select folder where Setup will instal                                          | ll files.                             |         |
| Setup will install MxPro in the follo                                          | owing folder.                         |         |
| To install to this folder, click Next<br>folder, click Browse and select anoth | t. To install to a dif<br>her folder. | fferent |
|                                                                                |                                       |         |
| Destination Folder                                                             |                                       |         |
| C:¥Program Files¥Stratagene¥MxPro                                              |                                       | Browse  |
| InstallShield                                                                  |                                       |         |
|                                                                                | < Back                                | Cancel  |

 Retain User Settings ダイアログが開きます。これまでに 設定した MxPro の設定情報をキープする場合は Yes を、 リセットする場合は No を選択し、「Next >」をクリックしま す。

| xPro Setup<br>Retain User Settings.                    |                                                    |                                  |                     |
|--------------------------------------------------------|----------------------------------------------------|----------------------------------|---------------------|
|                                                        |                                                    |                                  |                     |
| Do you wish to retain use<br>software? If user setting | r settings from the pre-<br>s are not kept, filter | viously instal<br>settings may n | led Mx<br>eed to be |
| ☞ Yes, keep existing use                               | r settings.                                        |                                  |                     |
| ⊂ No, reset user setting                               | s to default values.                               |                                  |                     |
|                                                        |                                                    |                                  |                     |
|                                                        |                                                    |                                  |                     |
|                                                        |                                                    |                                  |                     |
|                                                        |                                                    |                                  |                     |
|                                                        |                                                    |                                  |                     |
| nstallShield                                           |                                                    |                                  |                     |
|                                                        | < <u>B</u> ack                                     | <u>N</u> ext >                   | Cancel              |
|                                                        |                                                    |                                  |                     |

Update Instrument ダイアログが開きます。Mx 本体の電源が入っていることを確認し、「Next >」をクリックします。

| pdate Instrument                                                           |                                                                                                    | D |
|----------------------------------------------------------------------------|----------------------------------------------------------------------------------------------------|---|
| Instrument software upo                                                    | Jate.                                                                                                    |   |
| Please turn the connec<br>The file update proces<br>Once the instrument up | ted instrument on.<br>s will take about 5 minutes. Please be patient.<br>date has started, the installation should not be | * |
|                                                                            |                                                                                                    |   |

15. Update Instrument ダイアログが開き、Mx 本体内のファ ームウェアのアップデートを行います。この作業には5分 程度かかることがあります。

# ※ファームウェアアップデート中は絶対に Mx 本体の電源を切らないで下さい。

本体内のファームウェアのアップデートが終了すると自 動的に次のステップに進みます。

※Mx本体のファームウェアのバージョンによってはこの ステップは省略されます。

| Uploading Files to I                    | nstrument |
|-----------------------------------------|-----------|
| Transfer Progres                        | 55        |
| Uploading 132 file packets<br>mx3kp.exe |           |
| Communication Watchdog Timer            |           |

 Mx 本体の電源を OFF にするよう指示するダイアログが 開きます。
 Mx 本体の電源を OFF にして 5 秒程待った後に「OK」ボタ ンをクリックします。
 ※Step 15.でファームウェアのアップデートが行われた場 合にのみ表示されます。

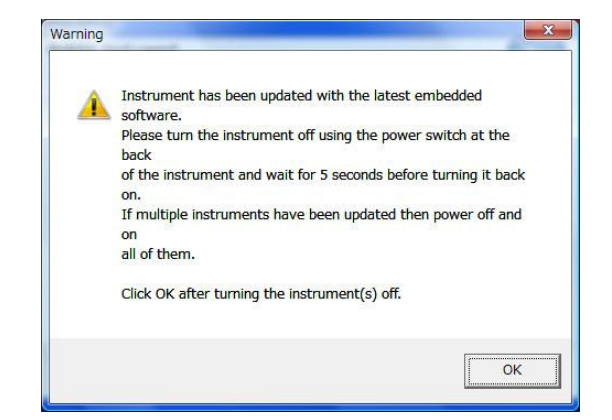

 セットアップの進行状況を示すダイアログが開き、ソフト ウェアのインストールが実行されます。

| Setup Status         |                                            |       |
|----------------------|--------------------------------------------|-------|
| MxPro Setup is perf  | orming the requested operations.           |       |
|                      |                                            |       |
| Installing           |                                            |       |
|                      | I MM II MA I' I' MM II I'                  |       |
| C:¥Program Files¥St  | ratagene#MXPro#Application#MXPro.cn        | m     |
| C:¥Program Files¥St  | 35%                                        |       |
| C:¥Program Files¥St  | 35%                                        | m     |
| C:¥Program Files¥St  | ratagene+mxrro+appilcation+mxrro.cn<br>35% | m<br> |
| C:¥Program Files¥St  | ratagene#wxrro+appilcation##xrro.cn<br>35% | m<br> |
| C:¥Program Files¥St  | ratagenewwrroenprilaationewwrro.ch<br>35%  | /h    |
| C: #Program Files#St | 35%                                        | 10    |

 Install Shield Wizard Complete 画面が表示されたら、 「Yes, I want to restart my computer now」を選択し、 「Finish」をクリックし、PC の再起動を行います。

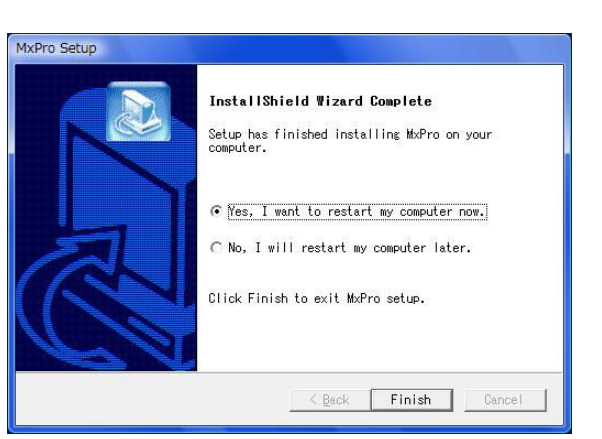

PC の再起動後、Mx 本体の電源が入っていることを確認
 し、MxPro ソフトウェアアイコンをダブルクリックして
 MxPro ソフトウェアを起動します。
 メニューバーの HELP メニューにある About を選択します。
 表示されたウィンドウでソフトウェアのバージョンが確認
 できます。
 右図の赤いラインのように表示されていればインストー

ルは正常に行われています。

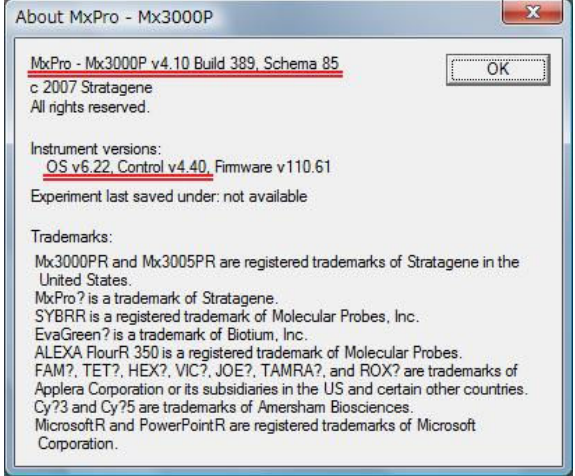

以上で装置制御用 MxPro ソフトウェアのインストールは完了です。

ソフトウェアに関するお問い合わせ、バグ情報、フィードバックなどはテクニカルサービスまでお問い合わせください ますようお願いします。

# アジレント・テクノロジー株式会社

ストラタジーン営業部 テクニカルサービス TEL:0120-477-111 FAX:0120-565-154 E-mail:jtech@agilent.com

〒192-8510 東京都八王子市高倉町 9-1 www.stratagene.com

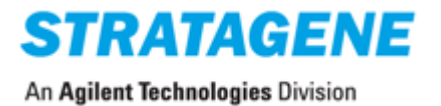